## XX° TUTORIAL TECNICI – STUDI TECNICI - FONDO

Gestione della pratica e delle sue aree di caricamento: PREVIEW

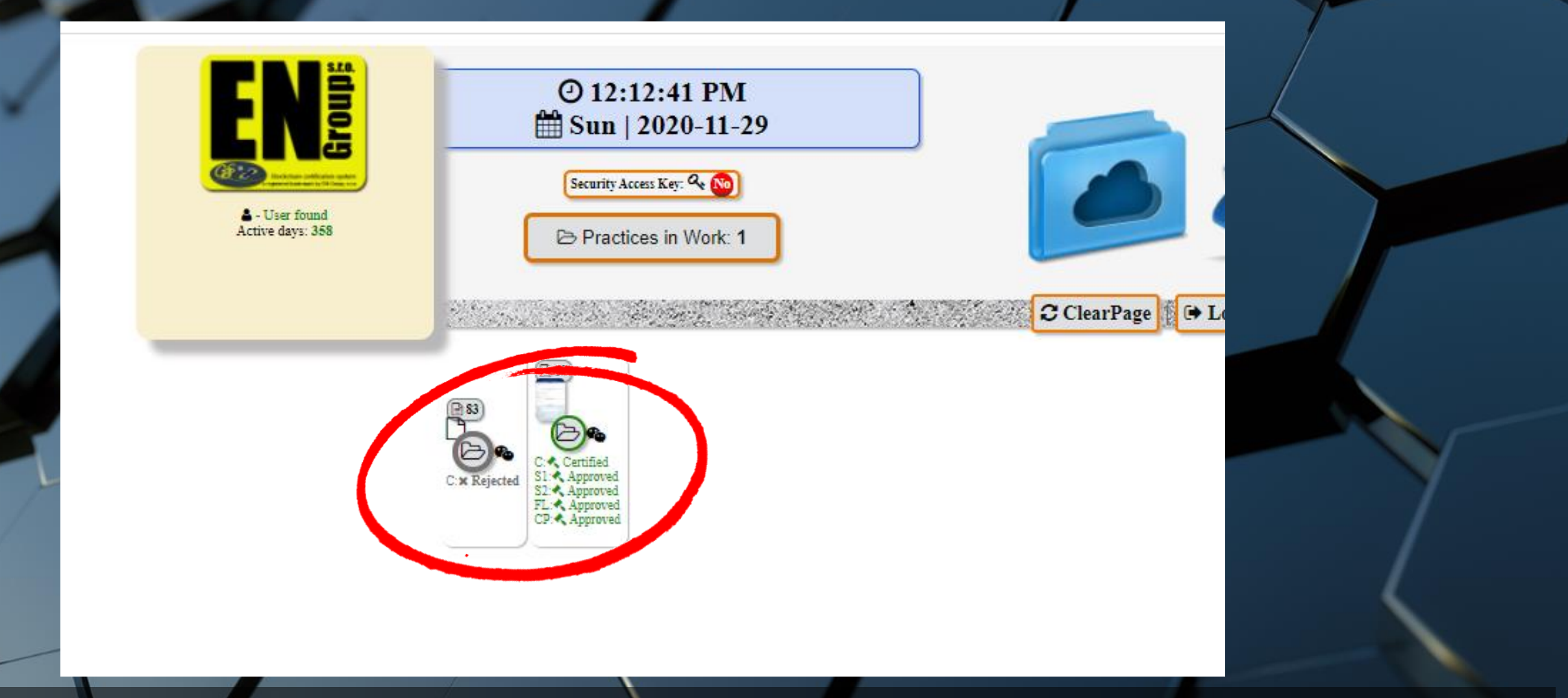

 Nella Home page del MyCloud di ogni soggetto compaiono delle icone per la preview delle pratiche più recenti in lavorazione. Ogni singola icona rappresenta una pratica.

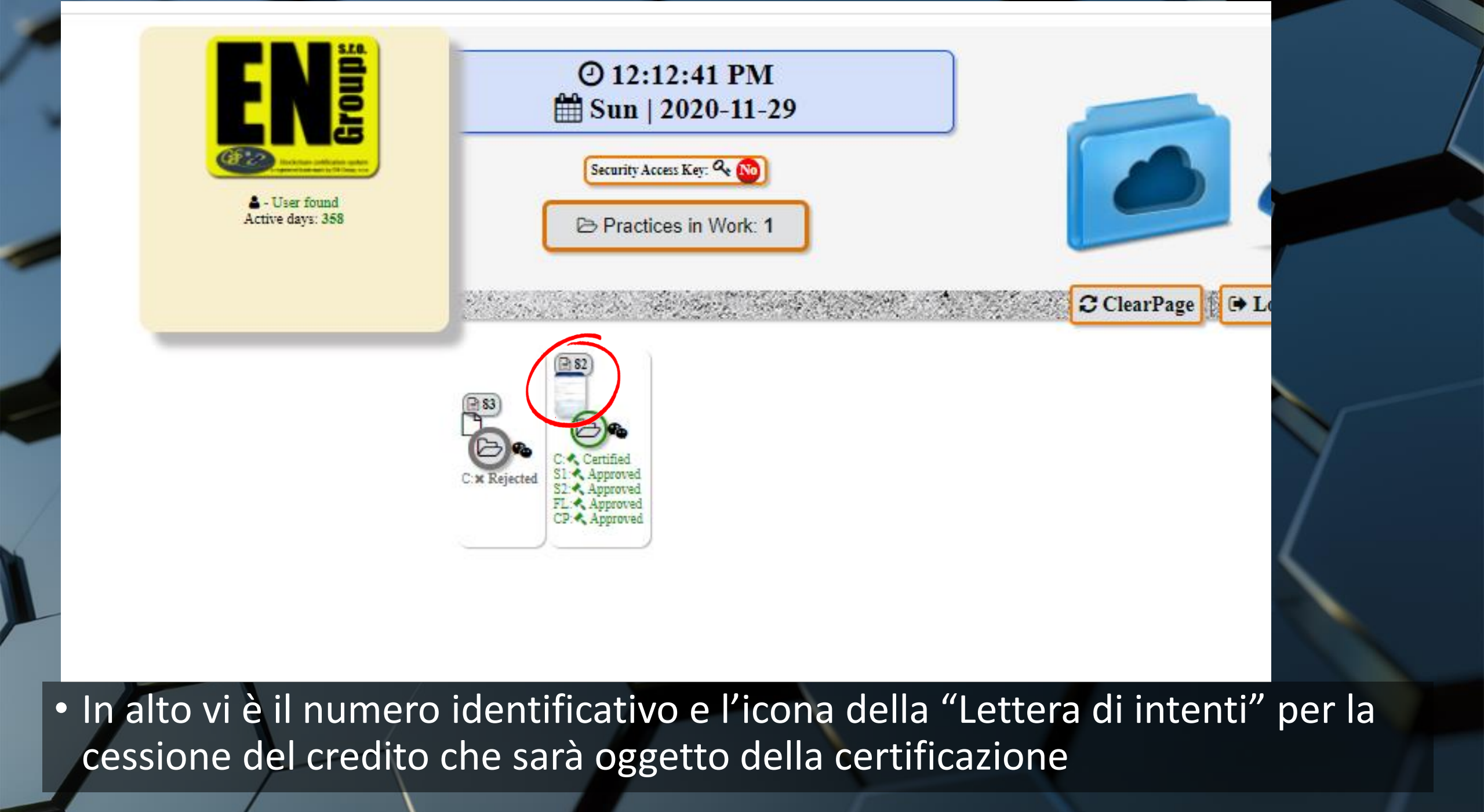

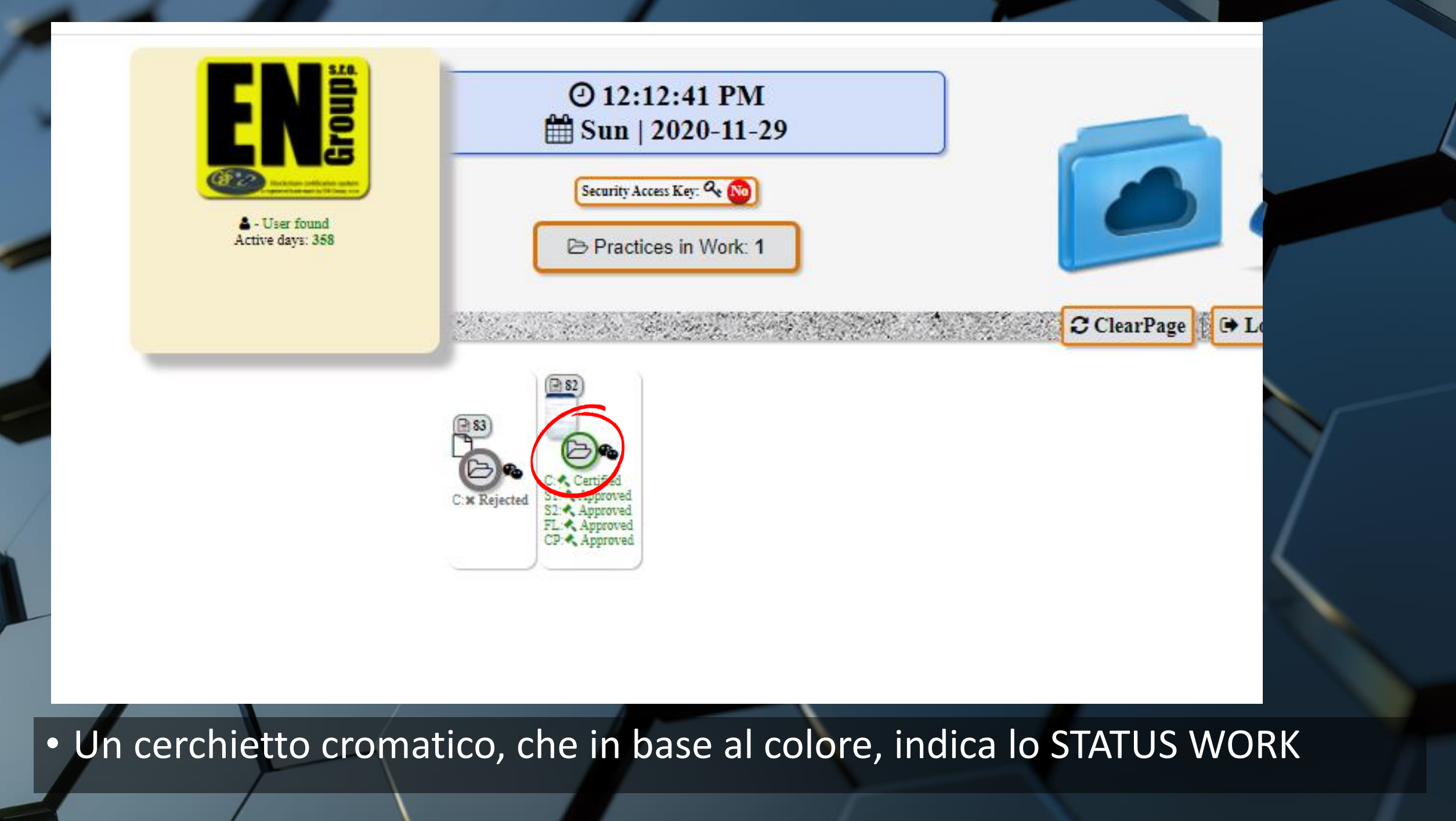

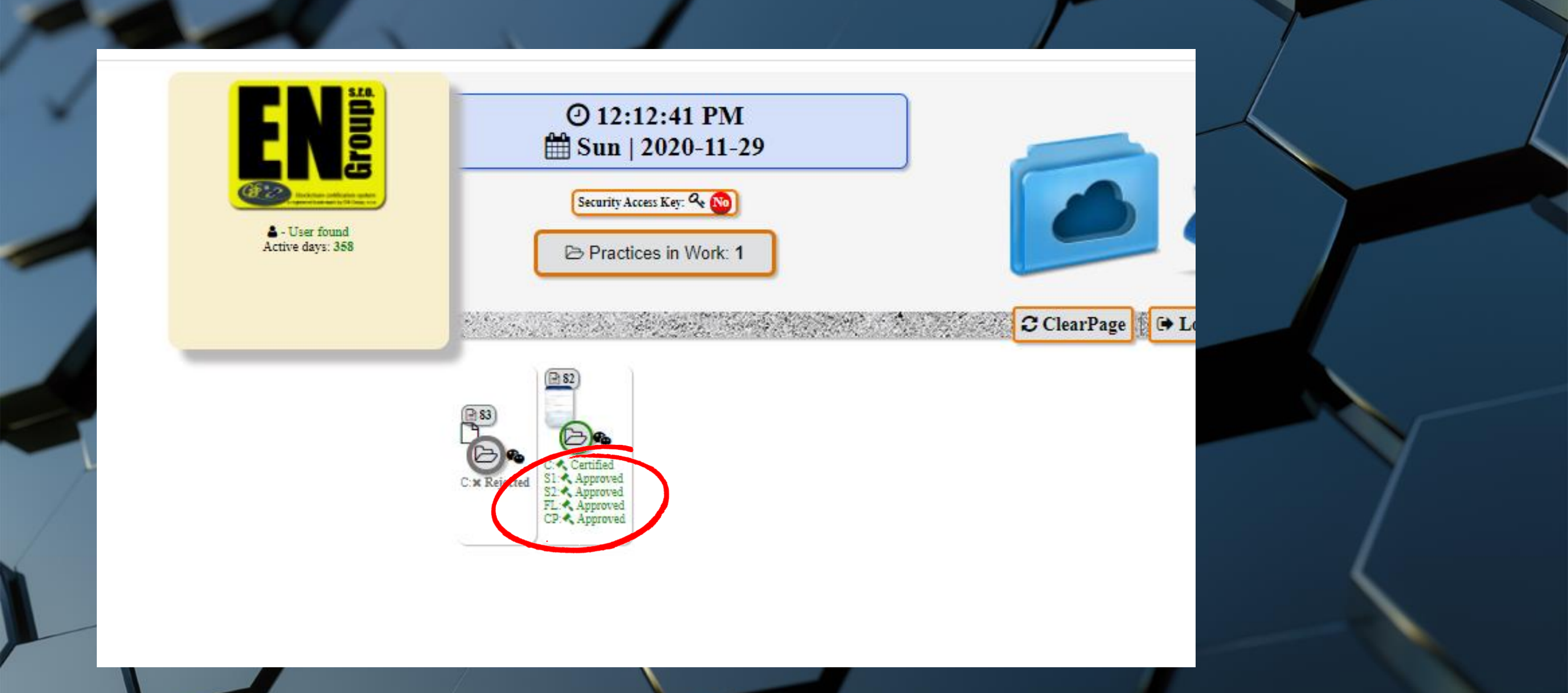

• Le sigle C, S1, S2, FL e CP rappresentano l'abbreviazione delle WORK AREA che assumono la stessa colorazione dei cerchietti

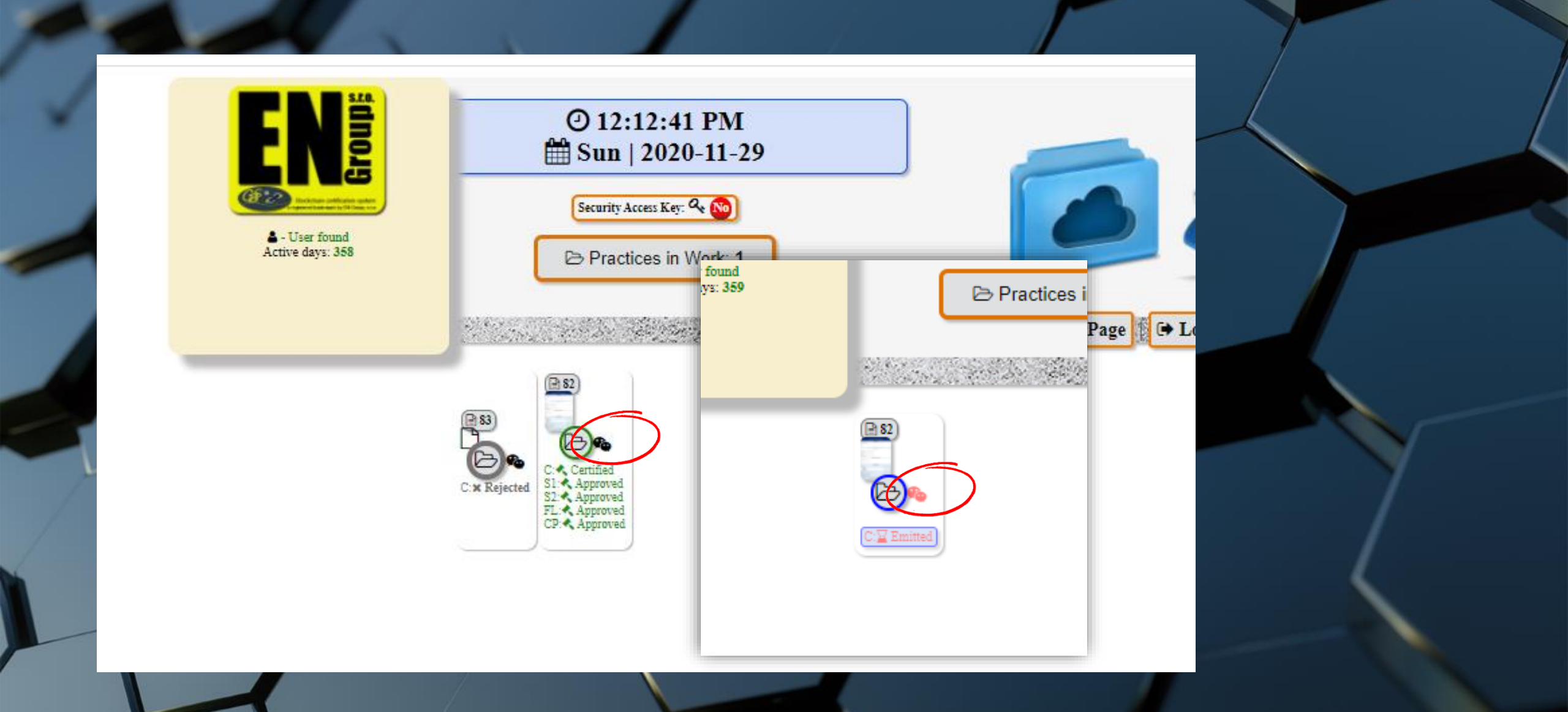

 Un fumetto nero indica se la chat è chiusa (OFF), oppure rosso lampeggiante se la chat è aperta (ON)

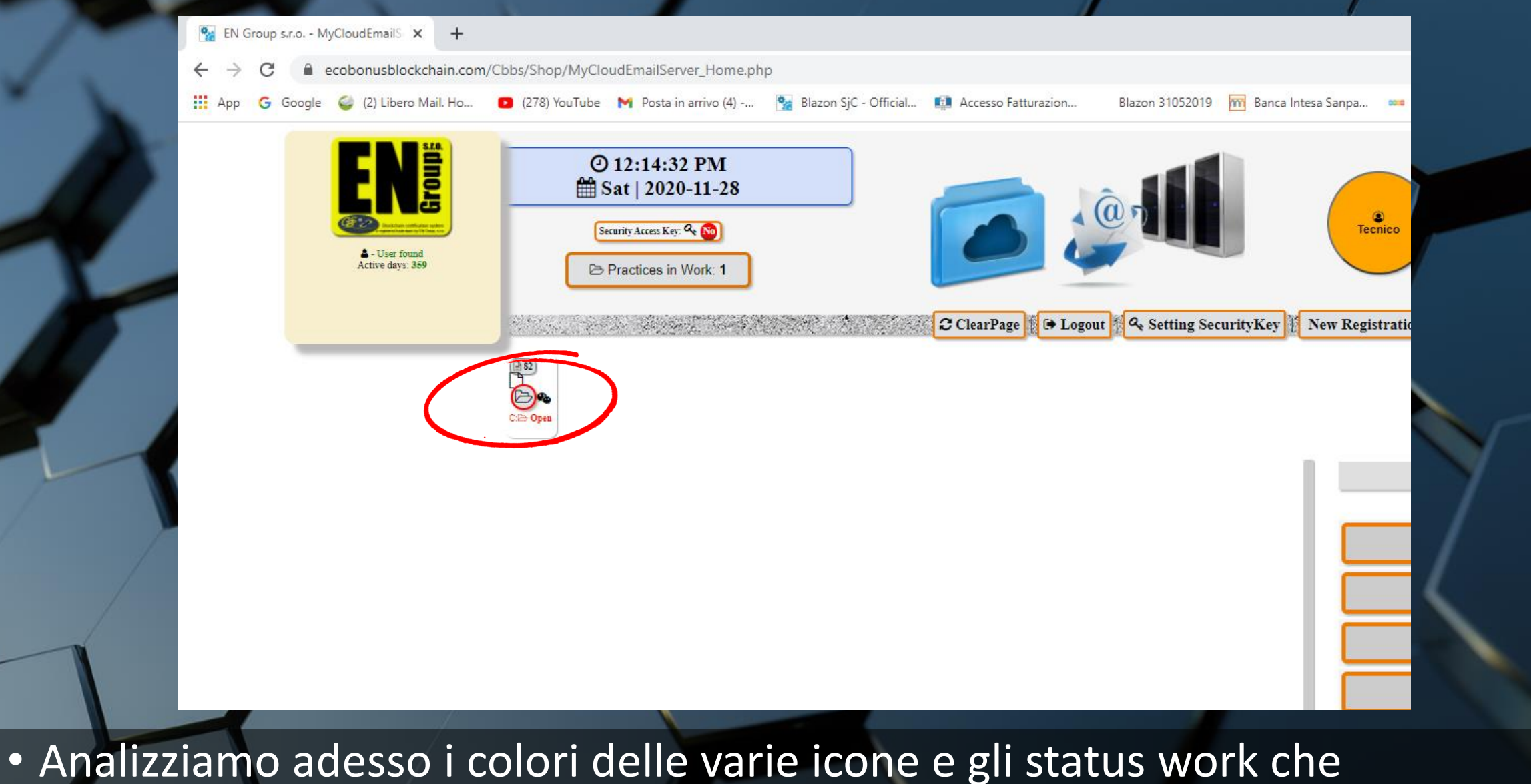

rappresentano. Rosso. OPEN

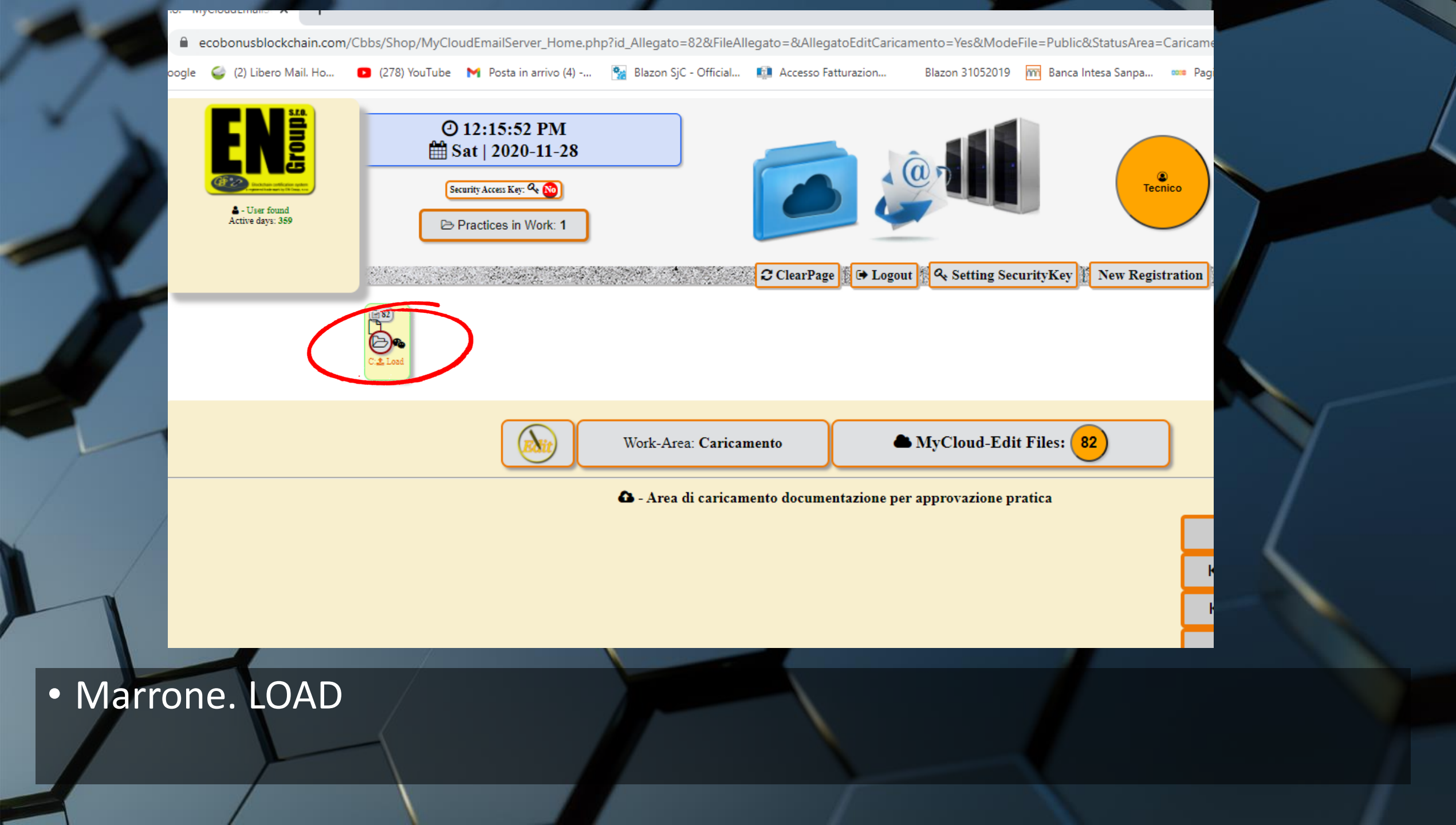

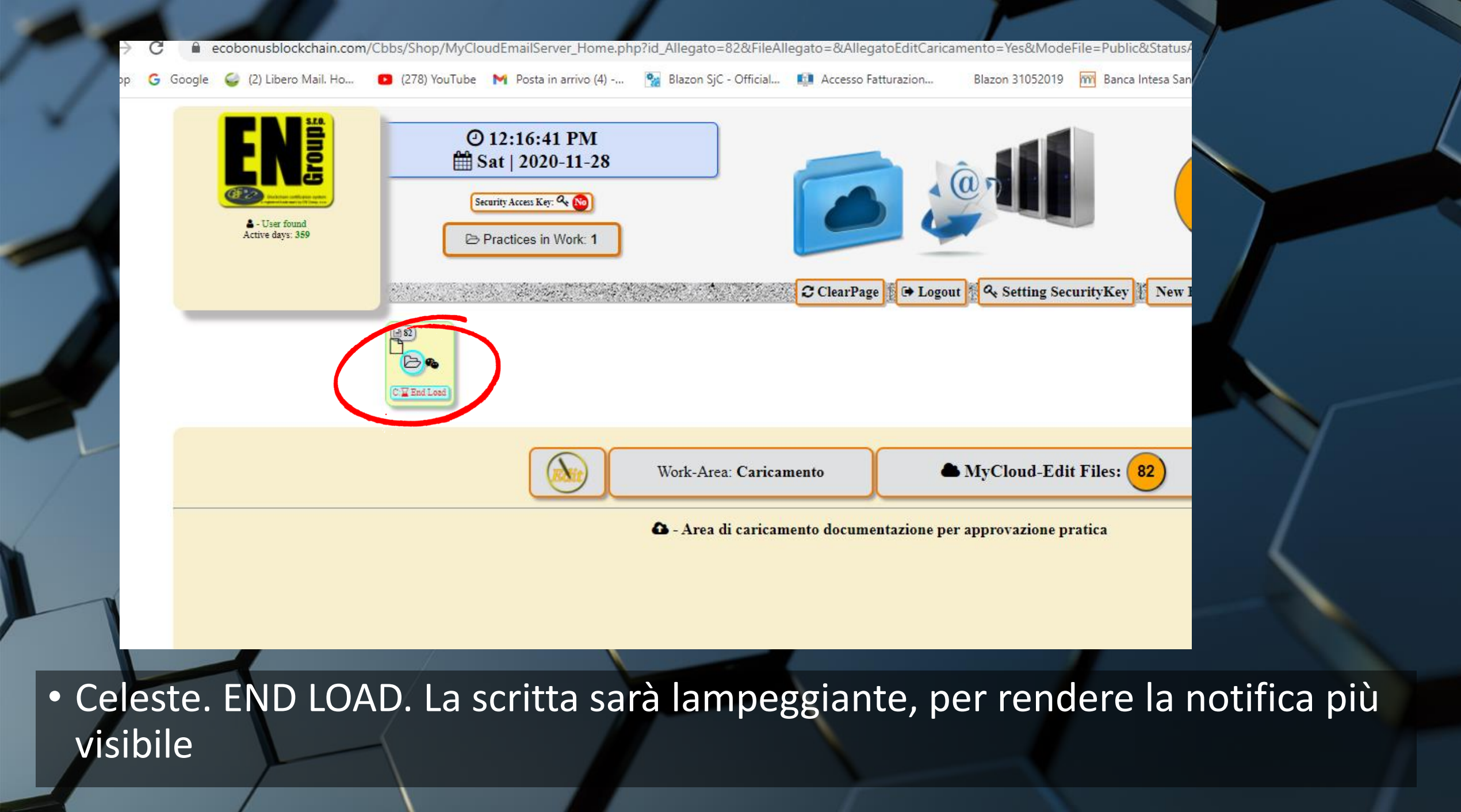

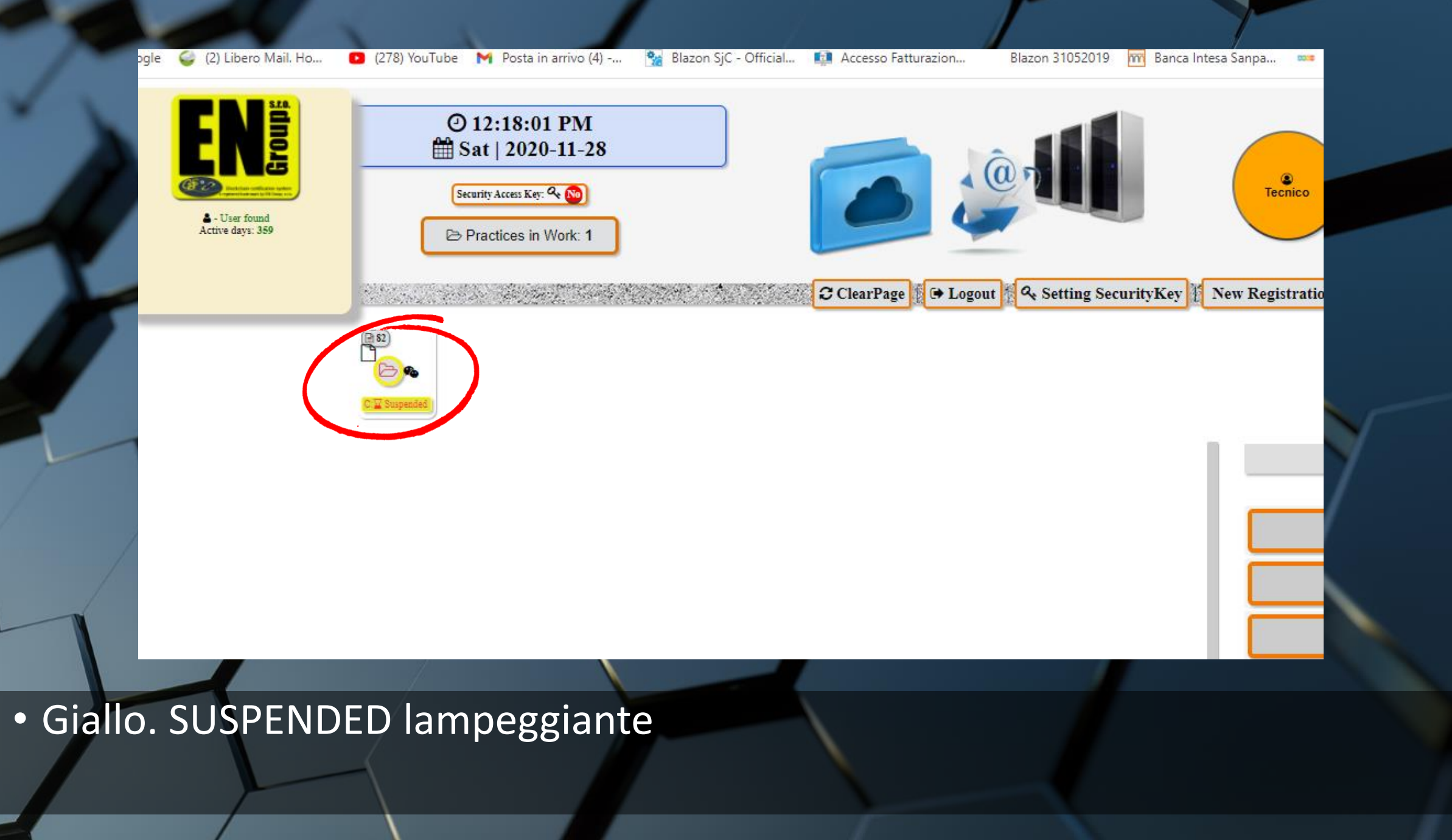

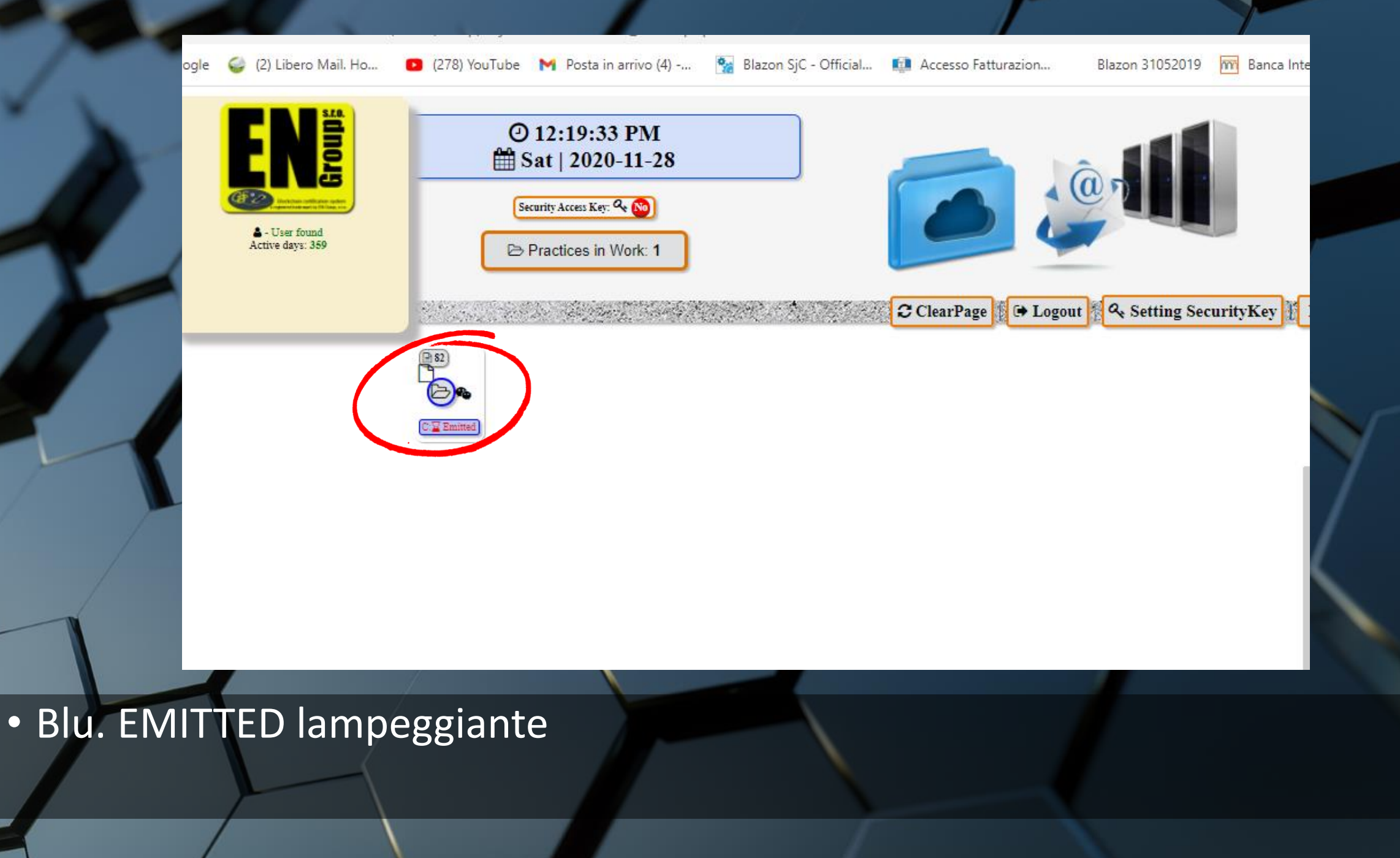

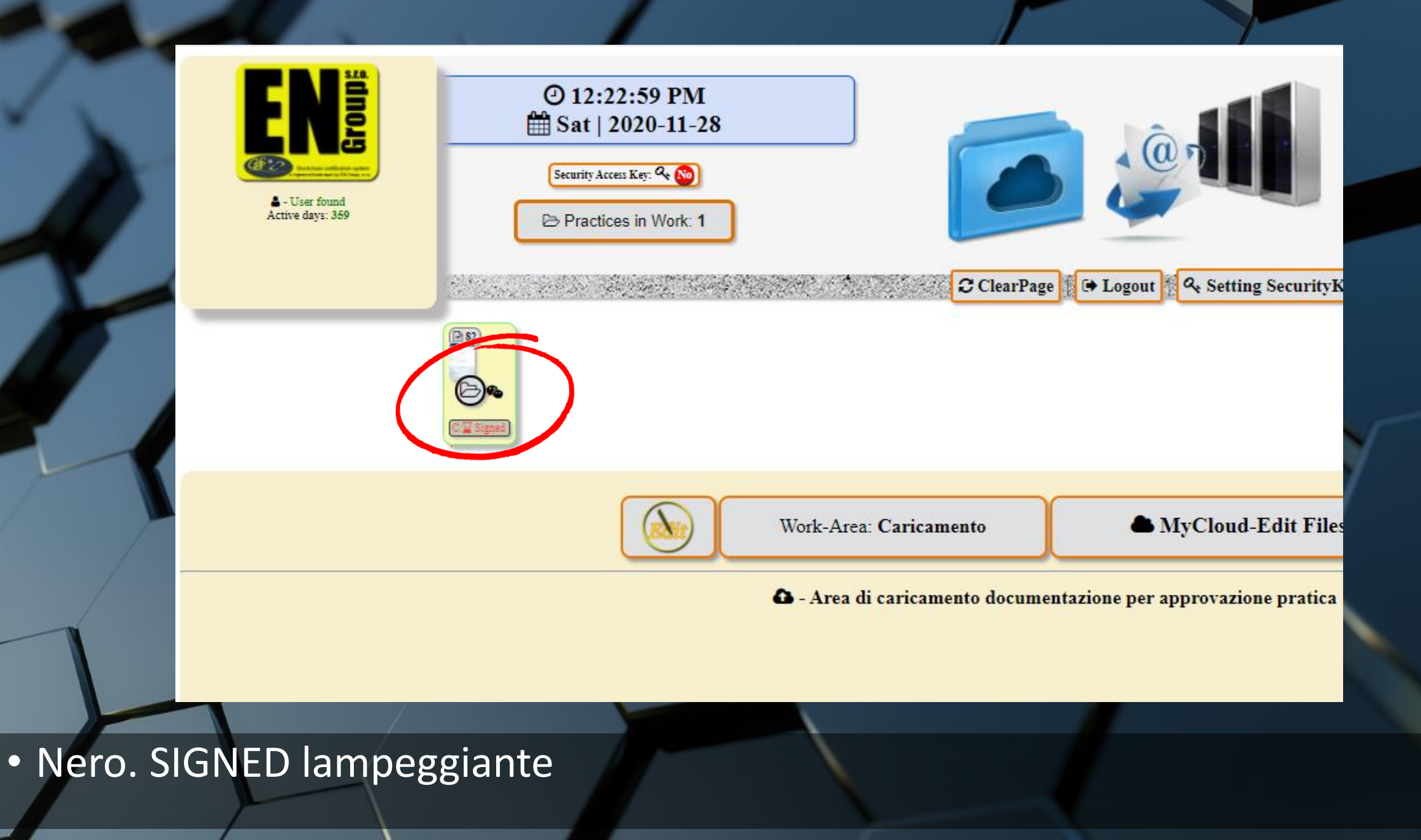

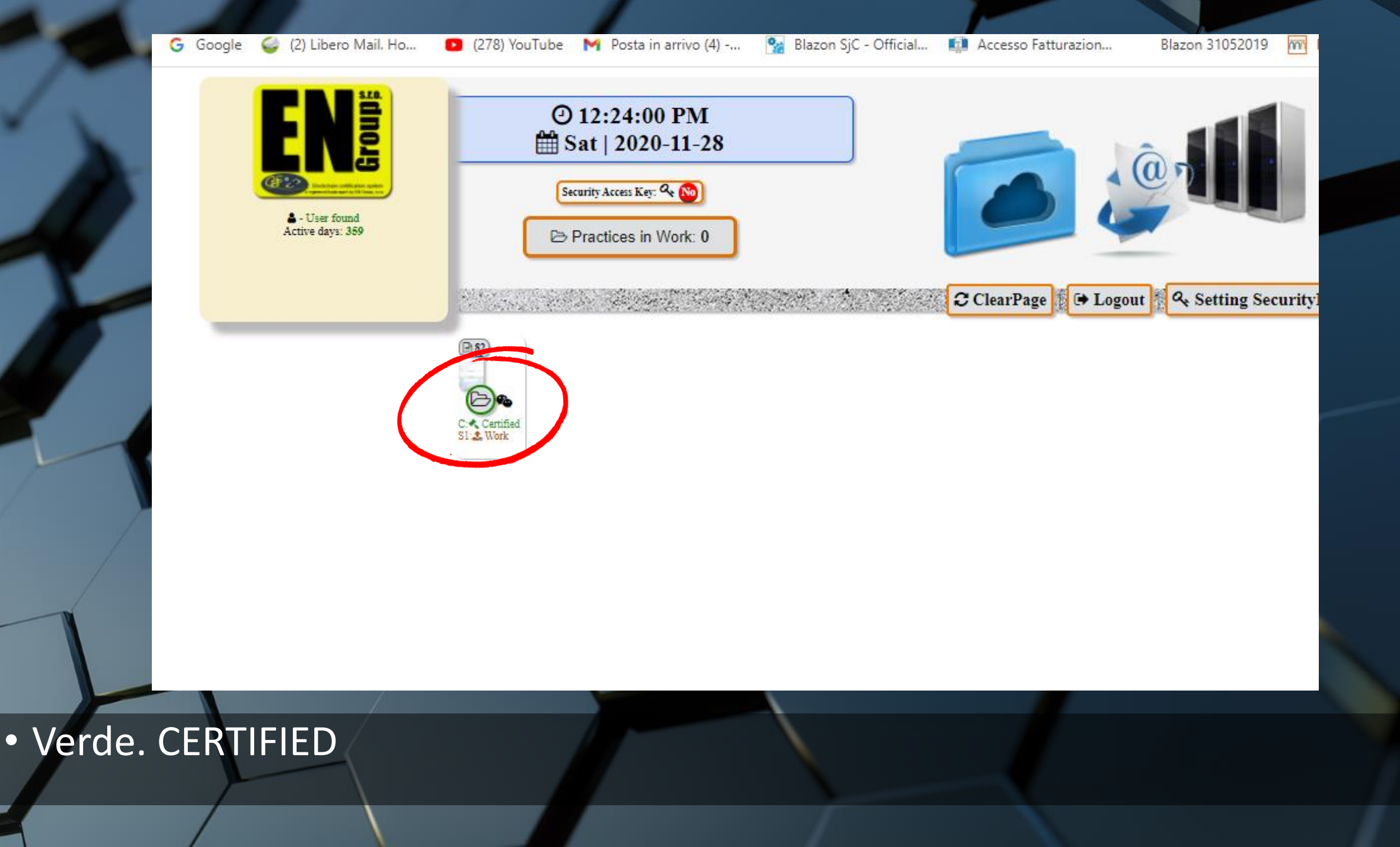

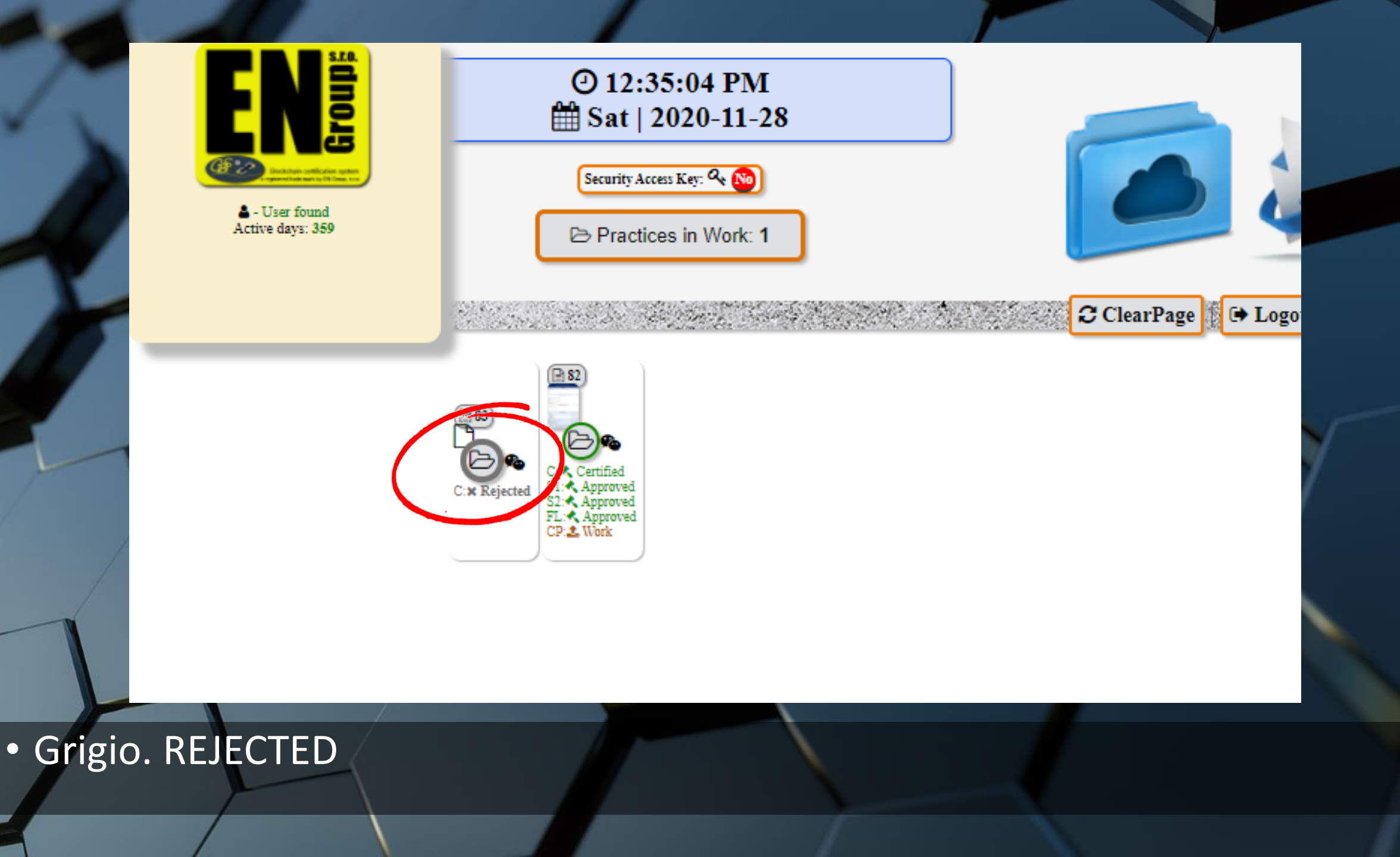

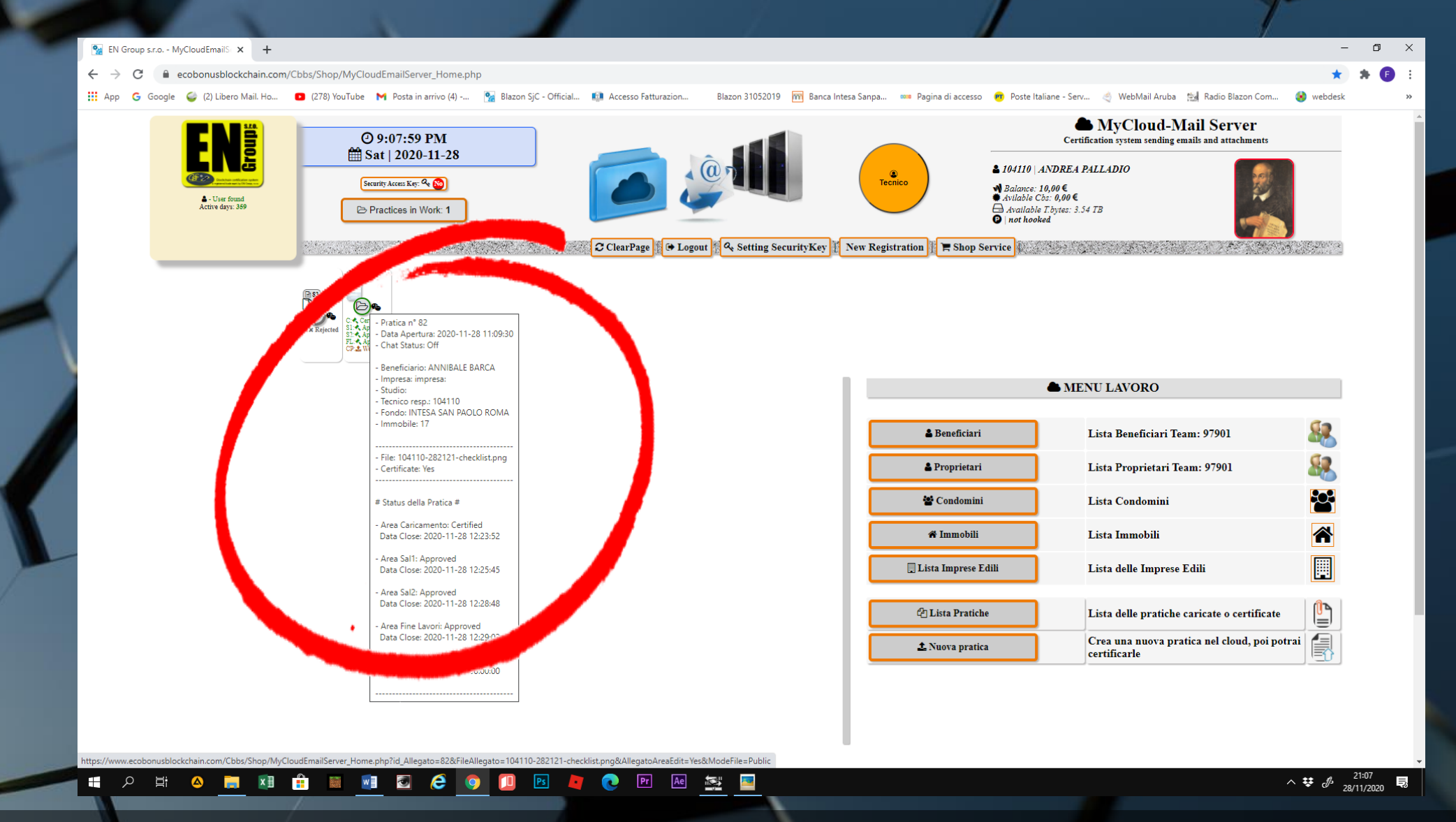

 Poggiando il puntatore del mouse sulle varie icone, si apre un riquadro che riporta tutti i connotati della pratica.

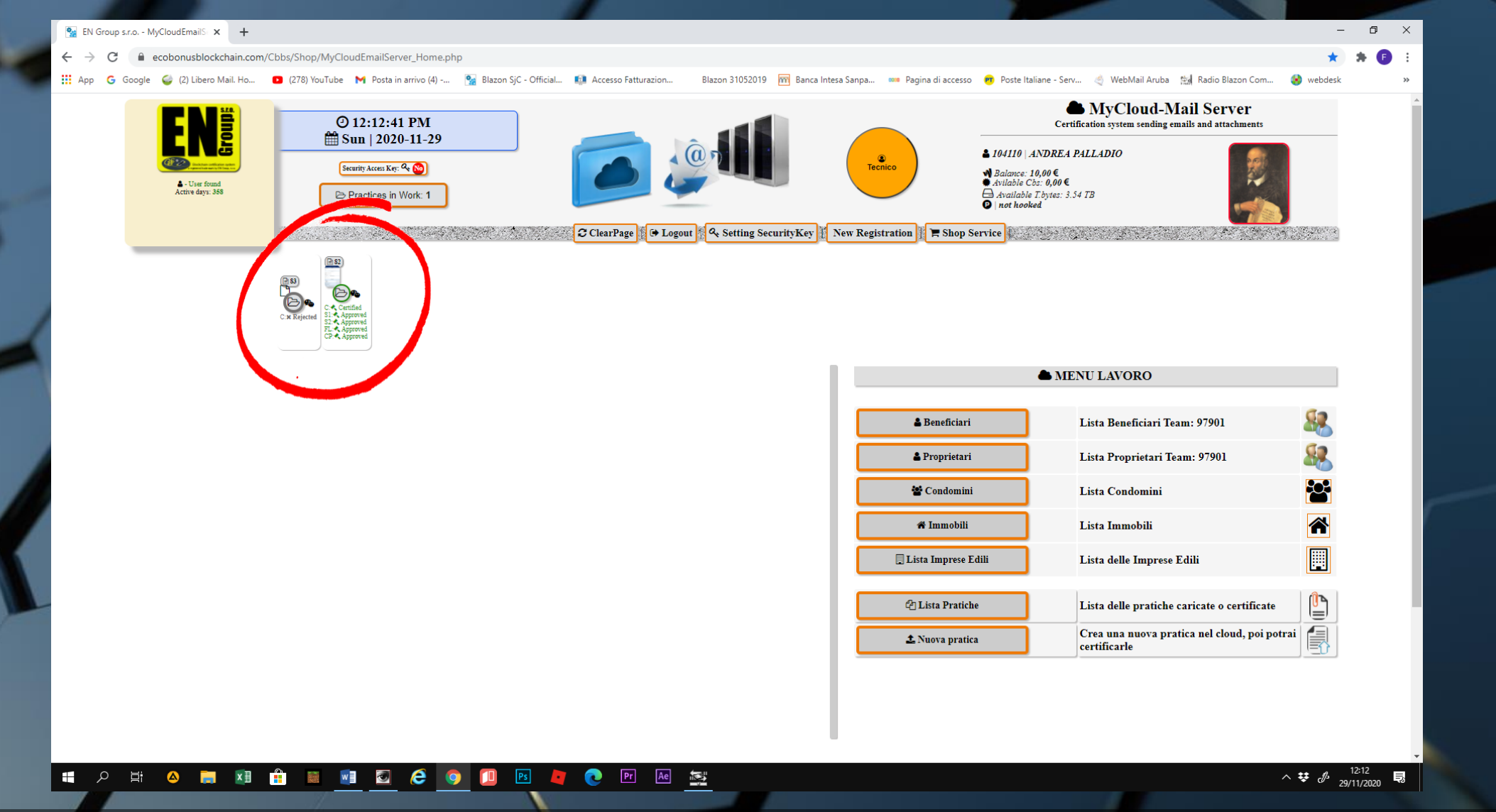

 Il pannello della preview è uno strumento di notifiche istantaneo. Infatti cliccando sulla singola icona si accede direttamente alla pratica che la rappresenta